## Ako používať webmail skp-trnava.sk

V hlavnom menu stránky na ľavej strane dole kliknite na "Moja pošta".

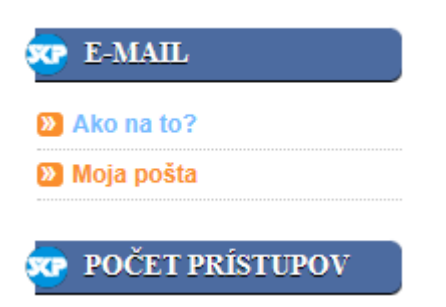

Otvorí sa nové okno, kde zadajte "Meno používateľa" a "Heslo".

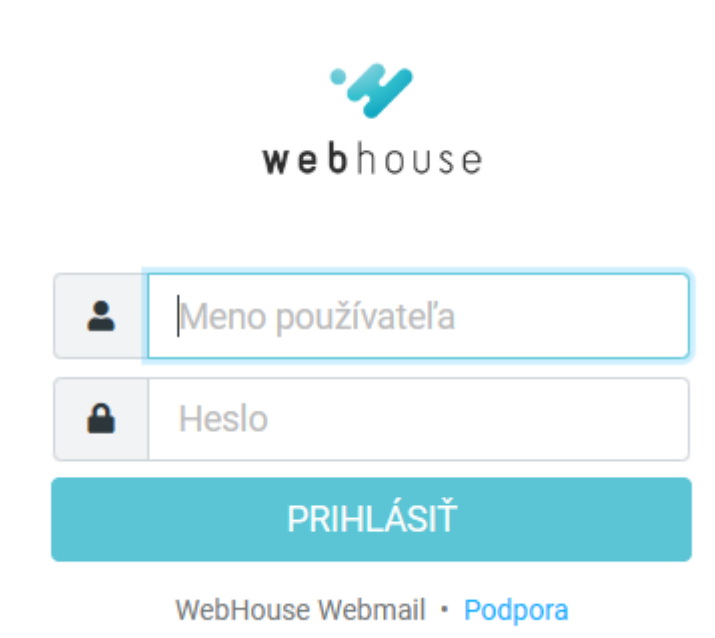

Ako meno používateľa uveďte celú vašu e-mailovú adresu (viď. príklad nižšie).

Ako heslo uveďte číslo vášho preukazu člena ŠKP, poprípade vami zvolené posledné platné heslo. Kliknite na "Prihlásiť".

Na zabezpečenie ochrany vašej e-mailovej pošty vám odporúčame vykonať zmenu prístupového hesla. (viď. nižšie)

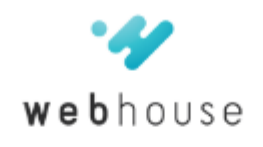

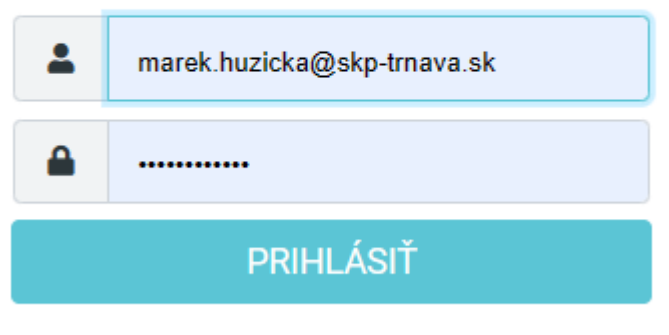

WebHouse Webmail · Podpora

## Otvorí sa prostredie webmailu.

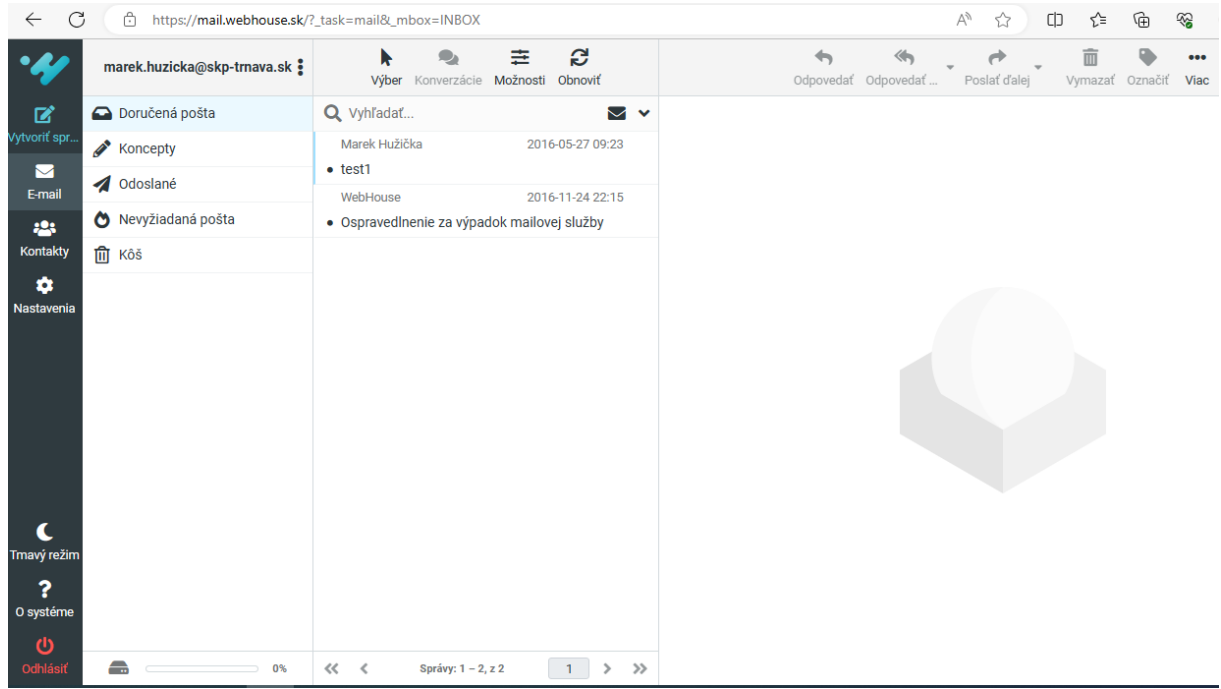

Hotovo.

## Zmena hesla

kliknite na link <u>https://setup.sk/mailadmin/</u> a prihláste sa ako do mailu.

| $\leftarrow$ | C                                                            | ĉ  | https://setup.sk/mailadmin/ | P                                      | A»    | ☆        | C))   | £≡ | Ē | ~ |  |  |
|--------------|--------------------------------------------------------------|----|-----------------------------|----------------------------------------|-------|----------|-------|----|---|---|--|--|
| 💜 webhouse   |                                                              |    |                             | Neprihlásený používateľ - prihláste sa |       |          |       |    |   |   |  |  |
| M            | ailAo                                                        | dm | in                          |                                        |       |          |       |    |   |   |  |  |
|              | Aby ste mohli meniť nastavenia schránky, prosím prihláste sa |    |                             |                                        |       |          |       |    |   |   |  |  |
|              |                                                              |    | E-mailová schránka:         | marek.huzic                            | ka@sk | (p-trna) | /a.sk |    |   |   |  |  |
|              |                                                              |    | Heslo do schránky:          | ••••••                                 |       |          |       |    |   |   |  |  |
|              |                                                              |    |                             | Prihlásit                              | ť sa  |          |       |    |   |   |  |  |

Kliknite na záložku "Zmena hesla", zadajte si nové heslo a kliknite na "Uložiť toto heslo".

| ← C ⊡ https://se    | setup.sk/mailadmin/  | ⊘ A <sup>N</sup> | ☆ CD                      | € @        | ~~     | •••      |  |  |  |
|---------------------|----------------------|------------------|---------------------------|------------|--------|----------|--|--|--|
| 🌱 webhous           | s e                  | Nastavujete scl  | hrán <mark>ku ma</mark> r | ek.huzicka | @skp-t | rnava.sk |  |  |  |
| MailAdmin           |                      |                  |                           |            |        |          |  |  |  |
|                     |                      |                  |                           |            |        |          |  |  |  |
| AUTOMATICKÁ ODPOVEĎ | FILTROVACIE PRAVIDLÁ | ZMENA HESLA      |                           |            |        |          |  |  |  |
|                     |                      |                  |                           |            |        |          |  |  |  |
| Nové heslo:         |                      |                  |                           |            |        |          |  |  |  |
| Nové heslo znovu:   |                      |                  |                           |            |        |          |  |  |  |
| Sila nového hesla:  |                      |                  |                           |            |        |          |  |  |  |
| Uložiť toto hes     | slo                  |                  |                           |            |        |          |  |  |  |
|                     |                      |                  |                           |            |        |          |  |  |  |

Hotovo.